# WEB セミナー(zoom)への参加方法

一般社団法人センサイト協議会 事務局(株)オプトロニクス社

## はじめに

本セミナーへの参加にはZoom へのアカウント登録およびサインインが必須です。 既にアカウント登録やアプリのインストールが済んでいる方はスキップしてください。

#### アカウントの登録

Zoom アカウントをお持ちでない方は登録(サインアップ)をお願いします。 https://zoom.us/signup ※セミナーへお申込みいただいた際のメールアドレスでご登録ください。

# アプリのインストールとサインイン

Zoom ダウンロードセンターより「ZoomInstaller.exe」をダウンロードし、ファイルを実行して インストールします。 インストールが完了したらアプリを起動してサインインしてください。 https://zoom.us/download#client\_4meeting

### <Zoom ウェビナーへの参加手順>

入室可能時間になりましたらアプリを起動しサインインした上で、次の手順を実行下さい

① 招待メールに記載のURL(または「ここをクリックして参加」)をクリックします。

② ブラウザが起動し、下記のようなメッセージが表示されますので、「**開く**」または

「Zoom Launcher を開く」をクリックして入室します。

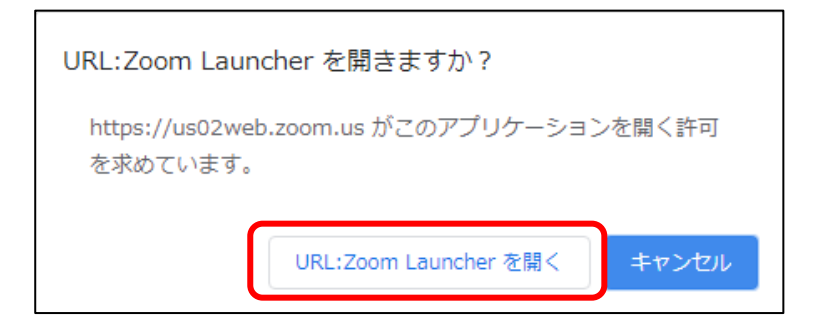

※セミナー開始前はまだ入室できない旨のメッセージが表示されます。 入室可能時間になりましたら再度お試し下さい

#### <注意事項>

・サインインパスワードとミーティングパスワードの入力間違いにご注意ください。
サインインパスワード:アカウント登録の際にお客様ご自身が設定したパスワード
ミーティングパスワード:主催者が設定した入室するためのパスワード(招待メールに記載)
※サインインパスワードを5回間違えるとアカウントにロックがかかり、ウェビナーに
30分間参加できなくなります。

<u>・入室する際にミーティングパスワードの入力を求められた場合は、招待メールに記載の</u> ミーティングパスワードを入力ください。

・オーディオ設定が出た場合は「コンピュータオーディオで参加する」をクリック。

・入室後はビデオオフ・音声オフとなり参加者側から解除はできません。
(質疑応答の時はホスト側がミュート解除できるようにします)

・他の参加者のお名前は見えません。(ホスト・パネリストからは見えます)

・講演中は**ホスト・パネリスト宛のチャット、手を挙げる**機能などがご利用いただけます。 ※講演によってはご利用いただけない機能もございます。

# <ブラウザでの参加について>

ブラウザでの参加もできますが、ブラウザの種類や機能に制限があるため推奨いたしません。 アプリのインストールが禁止されている等の理由により、どうしてもブラウザで参加する必要の ある場合は下記を参考にしてください。

Zoom にブラウザから参加する(Zoom×日商エレクトロニクスのサイト) https://zoom-support.nissho-ele.co.jp/hc/ja/articles/360021584812

※誠に勝手ながらブラウザでの参加手順等についてはサポート外とさせていただきます。

以上、宜しくお願い致します。